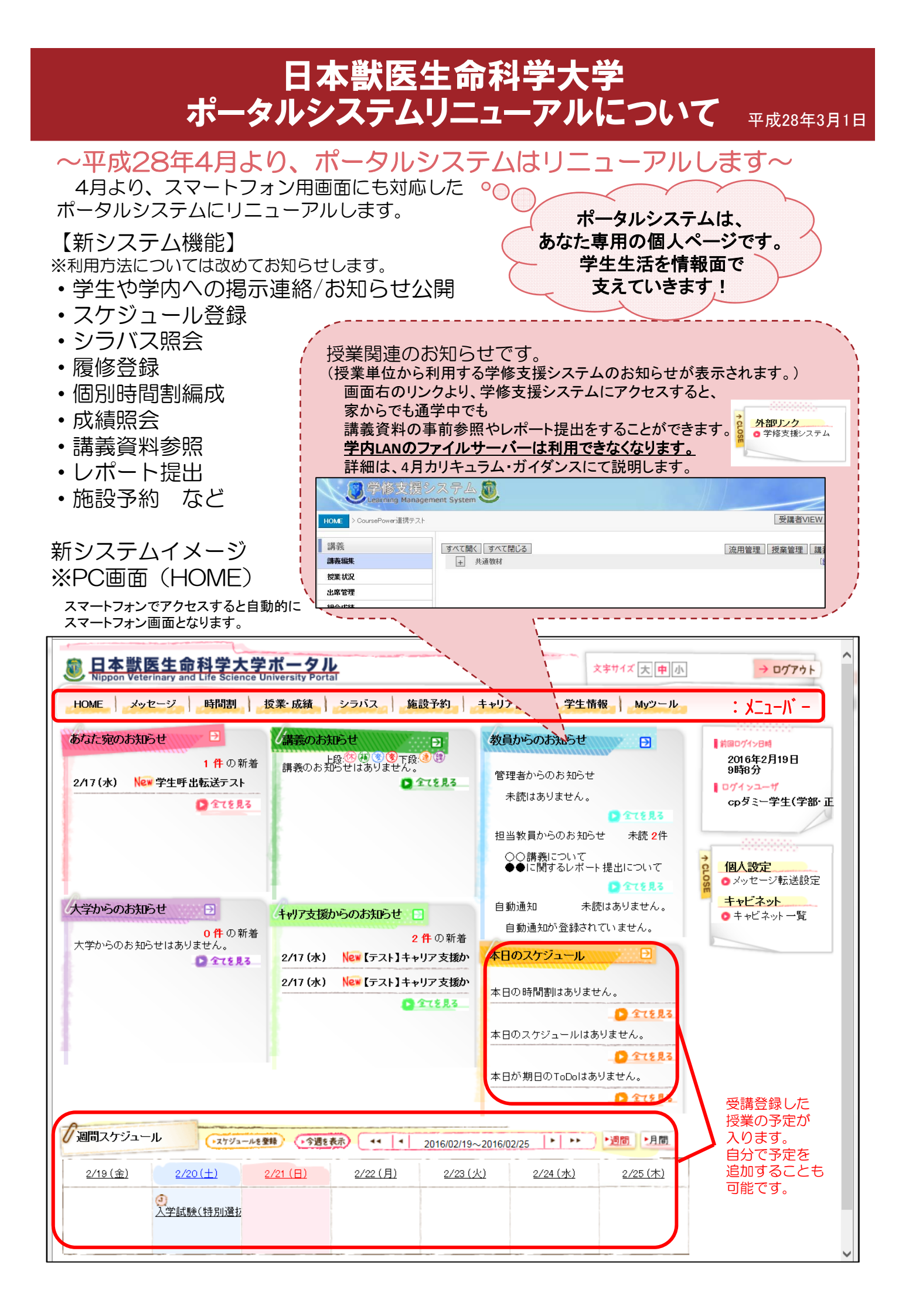

- ・・・ポータルサイト利用の注意事項・・・
- 1. OSやソフトウェアは、セキュリティに関する設定、アップ デートを適切におこない、最新の状態を保つようにして ください。
- 2. 利用時はID・Passwordの管理にご注意ください。
- 3. 大学では、個人のパスワードをお尋ねすることは一切あり ません。大学を装った詐欺メールには十分ご注意ください。
- 4. WebブラウザのBackボタンを利用しないでください。 基本的にメニューバーを利用してください。

3月末までは現ポータル「Unipa」を利用 可能ですが、4月1日からは新ポータル システムのみで運用します。3月中にログ イン確認および設定を行ってください。

現在利用中である以下のシステムについては、平成28年 4月以降、新ポータルシステムに統合(一本化)するた め、3月31日をもって利用を廃止しますのでご注意くだ さい。

- ・学内LAN ファイルサーバー
- ・施設予約システム(現在は事務窓口据置PCのみ利用可)
- ・就職支援ポータルサイト

## <u>※今後、大学から連絡はポータルシステムに</u> <u>完全移行し、本館前掲示板は4月末までで</u> <u>廃止します。</u>

| q |        | 0                                   |   |
|---|--------|-------------------------------------|---|
| q | F      | 日本獣医生命科学大学ポータル                      |   |
| q | ユーザID  |                                     |   |
|   | パスワード( |                                     |   |
|   |        | ログイン                                |   |
| I | お知らせ   |                                     |   |
|   |        | 公開お知らせ一覧                            | 0 |
| I | リンク    |                                     |   |
| I |        | ポータル <b>PC版</b>                     |   |
| I |        | 学修支援システム                            |   |
| I |        | Copyright FUJITSU LIMITED 2005-2015 | _ |
|   |        |                                     |   |
|   |        |                                     |   |
|   |        |                                     |   |

新システムイメージ

※スマートフォン画面

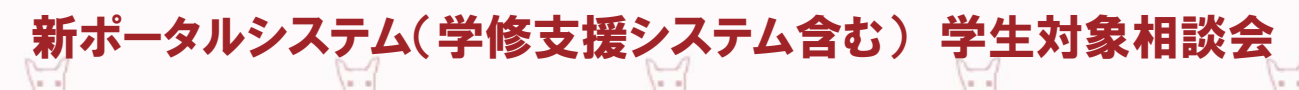

4月からのシステムリニューアルに伴い、学生対象相談会を以下の日程で開催 します。

履修登録方法や学修支援システムについてはカリキュラムガイダンスにて詳細を 通知しますが、困ったこと(ログインできない、メールの設定方法や受講登録等 の方法がわからないetc.)があれば、相談会に参加してください。

<u>日時:平成28年4月5日(火) 13時30分~17時00分</u> <u>場所:C401(PC教室)</u>

※4月5日カリキュラムガイダンス日の窓口は混雑しますので、システムについてのお問い合わせはC401にて承ります。

問い合わせ先:教務・学生課

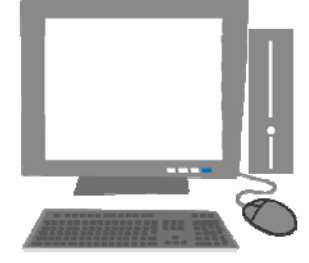

## 1. 新ポータルシステム ログイン

【方法1】 (PC画面) https://cmj1.nms.ac.jp/portal\_nvlu/top.do にアクセスしてください。

【方法2】(PC画面、スマートフォン用画面共通) 本学ホームページ→「関連リンク」学生専用ページよりアクセスしてください。 ※スマートフォンでアクセスした場合は自動的にスマートフォン用画面で表示されます。

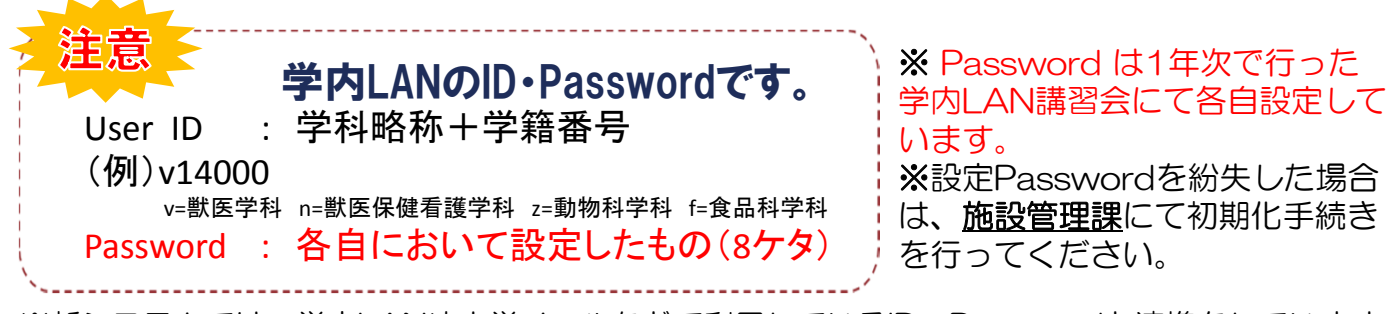

※新システムでは、学内LANや大学メールなどで利用しているID・Passwordと連携をしています。 そのため、Unipa(現システム)のPasswordとは別のものですのでご注意ください。

## 2. メッセージ転送設定(必ず行ってください)

本館前掲示板は4月末までで廃止します。大学からの連絡を確実に受け取れるよう必ず携帯電話等に繋がる メッセージ転送設定を行うようにしてください。方法を2つ紹介します。

アプリ名:OWA(マイクロソフト社提供の無償アプリ) ※類似アプリケーションに注意してください。

① iPhoneの場合

[App Store]から、OWA for iPhone をインストールします。

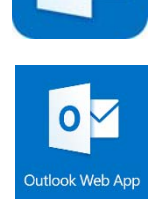

## ② Androidの場合

Android デバイスで[Play ストア]に移動し、Android 版 OWA を インストールします。Android 版 OWA のインストールの方法に ついては、Play ストアで Android 版 OWA を参照してください。

上記方法にてインストール後、大学メールアドレスとPassword(学内LAN講習会にて各自設定 したもの)を入力してください。

【方法1】の注意事項

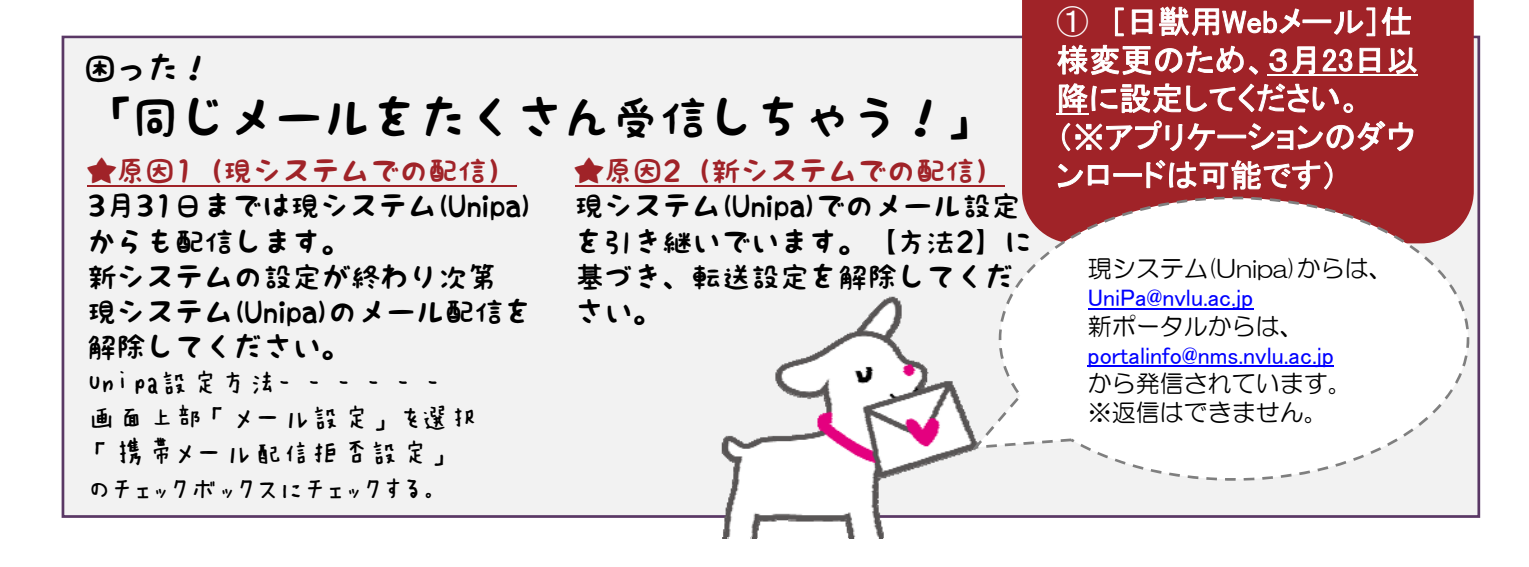

| 【方法2】ポータルサイトから直接転送する。                                                                                                    |                                                                                                    |  |  |  |
|----------------------------------------------------------------------------------------------------|----------------------------------------------------------------------------------------------------|--|--|--|
| ★PC画面Verの「メッセージ転送設定」を選                                                                                                    |                                                                                                    |  |  |  |
| 回本獣医生命科学大学ポータル Nippon Veterinary and Life Science University Portal                                                                                                    | 文字サイズ 大 中 小 → ログアウト                                                                                                    |  |  |  |
| HOME メッセージ 時間割 授業・成績 シラバス 施設予約 キャリア支援                                                                                                    | 学生情報 Myツール                                                                                                    |  |  |  |
| あなた宛のお知らせ<br>1件の新着<br>第巻のお知らせ<br>調査のた                                                                                                    | あたりらせ<br>メッセージ転送設定<br>パンBit<br>クリック 2016年2月19日<br>つリック 2016年2月19日                                                                                        |  |  |  |
| ④「入力内容を確認する」ボタンを押して確定します。                                                                                                    |                                                                                                    |  |  |  |
| <ul> <li>         送信元メールアドレス portalinfo@nms.nvlu.ac.jp         ★注意事項★<br/>メール受信/信言設定で上記の送信元メールアドレスからのメール受信を許可してください。 ↓ 転送内容を選択します。         ● 7Fレス1 VXXXX@nvlu.ac.jp ● 転送内容1 ● 9イトル ○ 件数         ● 7Fレス2 (80文字以内で記入してください。)         ● 転送内容2 ● 9イトル ○ 件数         ● 7Fレス3 (80文字以内で記入してください。)         ● 転送内容3 ● 9イトル ○ 件数     </li> </ul> | 大学のメールアドレスが既に入力されて<br>います。これは外すことができません。<br>(アドレス2)(アドレス3)<br>Unipaでメールアドレスを登録していた<br>場合は入力されています。                                                       |  |  |  |
| ● 転送時刻         07.00                                                                                                    | メッセージ転送設定 MENU                                                                                                    |  |  |  |
| メッセージ種別         ダ大学からのお<br>知らせ         ダ生呼出         ダあなた宛のお<br>知らせ         ダキャリア支援お<br>知らせ           全選択<br>全解除         ダ 休講         ダ 袖講         ダ 時間割変更         ダ 講義連給           ダ 技業日程設定         ダ         メー         メー                                                                                                    | ★注意中項★<br>メール受信拒否設定で下記の送信元メールアドレスからのメール受信を許可してください。<br>送信元メールアドレス<br>portalinfo@nvlu.ac.jp                                                               |  |  |  |
| ↑転送したいメッセージの種類を選べます。                                                                                                    | 7FU21<br>vXXXXX@nvlu.ac.jp                                                                                                    |  |  |  |
| ★スマートフォン版画面Ver                                                                                                    | *************************************                                                                                                    |  |  |  |
| ①「Myツール」の「メッセージ転送設定」                                                                                                    | 7۴レス2                                                                                                    |  |  |  |
| をダッノします。     ②「アドレス2」または       グレック     アドレス3」にアドレス       たいののの     を入力します。                                                                                                    | メールアドレス<br>転送内容2<br>タイトル                                                                                                    |  |  |  |
| 15%-x54     ③転送内容と転送するメッ       ************************************                                                                                                    | アトレス3<br>メールアドレス<br>気ど内容3                                                                                                    |  |  |  |
| */***********************************                                                                                                    | →1Fル<br>転送時刻<br>07:00                                                                                                    |  |  |  |
| クセーブ構選設定<br>LINK<br>ポータルPC版<br>学能支援システム<br>(方法2)の注意事項<br>※アドレス2や3に入力した場<br>合は全てのアドレスに同内容<br>のメールが転送されます。                                                                                                    | メノセージ(特別)       ② 大学からのまからせ       ③ 学生時出       ② あなた宛のおからせ       ② 赤水(赤ののおからせ)       ③ キャリア支援お知らせ       ② 休請       ② 補助       ② 補助       ③ 補助       ③ 補助 |  |  |  |
|                                                                                                    | 入力内容を確認する                                                                                                    |  |  |  |
|                                                                                                    |                                                                                                    |  |  |  |